## SAP ERP MM 6.0 Rajesh Sharma

#### **SAP Certified Consultant**

Activate Manager (SAP Activate-05 ERP Sourcing & Procurement6.0, SAP S/4 HANA Sourcing & Procurement, SAP EWM 9.5

## SAP ERP

# **Cost Center Profit Center**

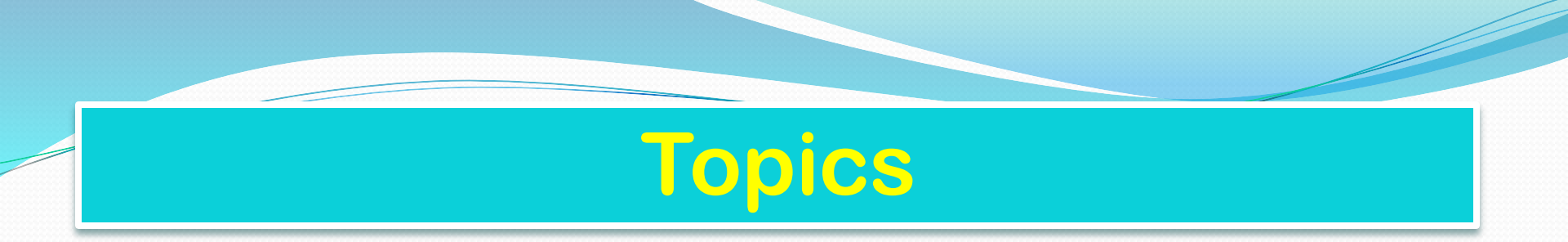

- What is Cost Center?
- Why a Cost Center is required?
- How create a Cost Center?
- How create a Cost Center Group?
- What is Profit Center?
- Why Profit Center is required?
- How create Profit Center?
- How create Profit Center Group?

#### What is Cost Center

A cost center is defined as a component in an organization that adds to the cost and indirectly adds to the profit of the organization. Examples include Marketing and Customer Service. A company can classify a business unit as follows:

- Profit Center
- Cost Center
- Investment Center

An organization can be classified as cost center because cost is easy to measure.

Cost Center Hierarchy look as follows shown in figure

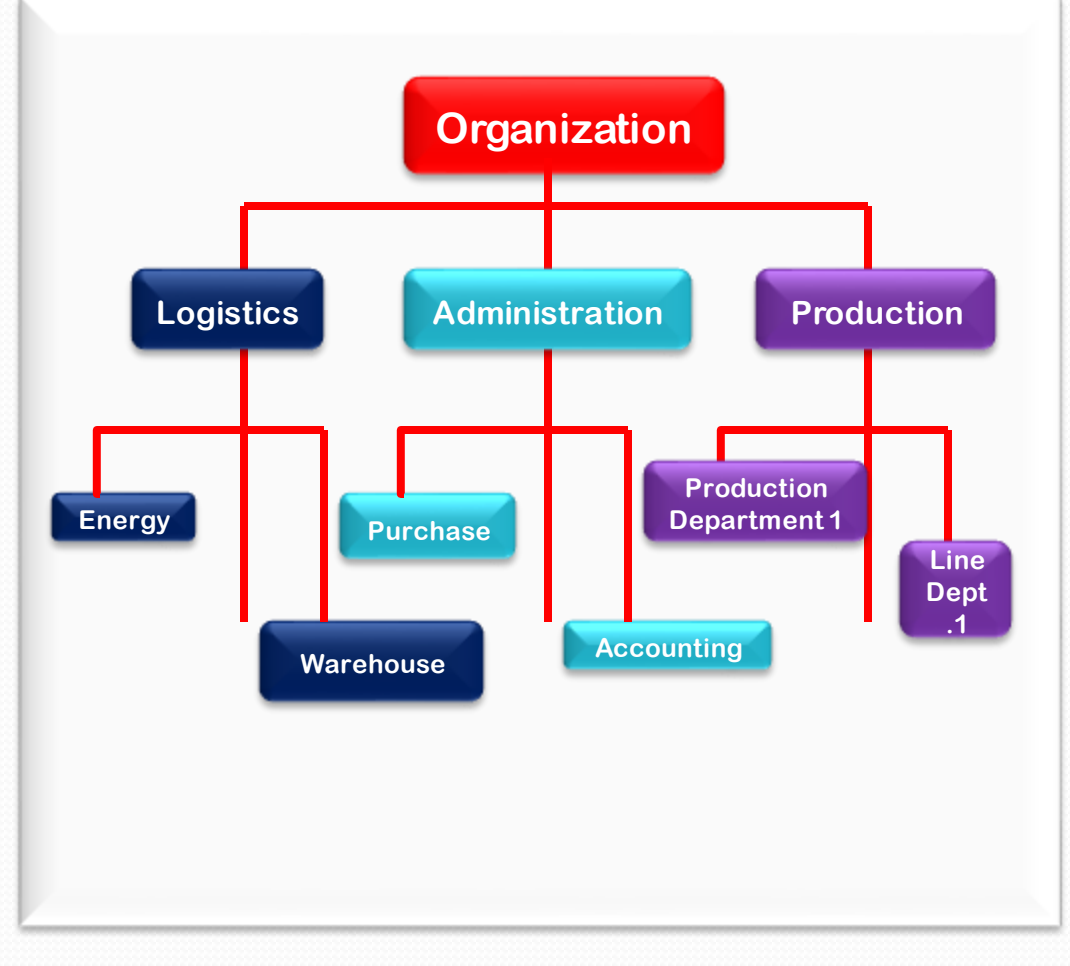

### Why a Cost Center required?

A cost center is a location where the costs are incurred. It can be setup based on areas of responsibility, functional requirements, allocation criteria, geographical locations or activities or services provided. Its purposes is to provide cost related information in Overhead Cost Accounting for which cost centers are grouped into units of decision making, control and responsibility. To map this structure, Cost Center is placed in cost center standard hierarchy.

#### **How Create a Cost center?**

To create a Cost Center T-Code is KS01-Create, KS02-Change, KS03-Display

Path is as follows:

SAP Easy Access Screen→ SAP Menu→ Accounting→ Controlling→ Cost Center Accounting→ Master

Data -> Cost Center

Next screen

- Enter the new cost center number
- Enter the validity dates of new cost center

**Optional – in reference section** 

• In the cost center field you can enter a reference cost center if the details are similar to new cost center.

• In the controlling area, you can enter the reference cost center's controlling area

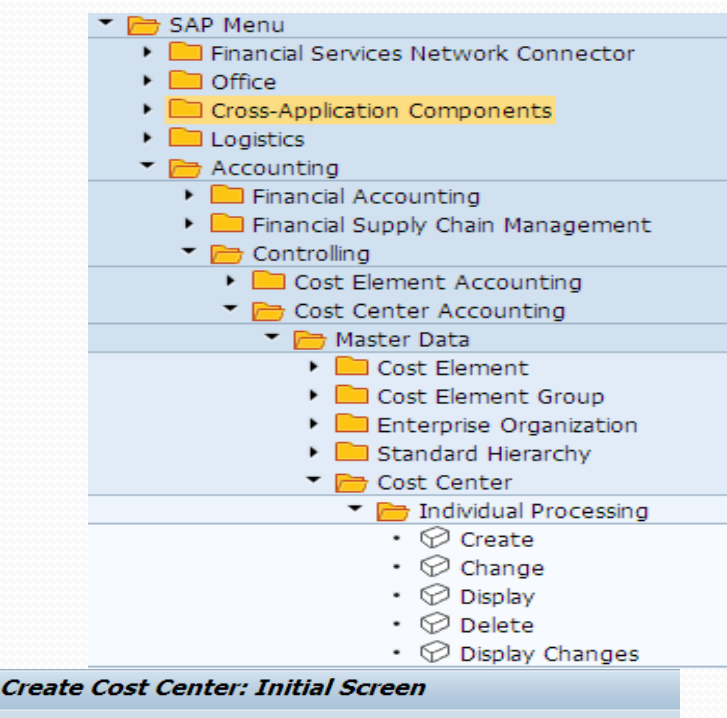

| Master Data      |            |    |            |
|------------------|------------|----|------------|
| Controlling Area | 2019       |    |            |
| Cost Center      | R3         |    |            |
| Valid From       | 26.08.2019 | to | 31.12.9999 |
| Reference        |            |    |            |
| Cost center      |            |    |            |
|                  |            |    |            |

Click on Master Data Enter The Name, Description, Cost Center category, Person Responsible, Hierarchy area the Company code Currency, profit center Control Tab appropriate Indicator Click on save

| 🖲 Create Co          | st Center:  | Indicator      | <i>'S</i>             |
|----------------------|-------------|----------------|-----------------------|
| 🕆 🕄 Drilldown        |             |                |                       |
| Cost Center          | R3          | Finance R3     |                       |
| Valid From           | 26.08.2019  | to             | 31.12.9999            |
| Basic data Contro    | ol Template | Address        | Communication History |
| Record Quantity      |             |                |                       |
| Lock                 |             |                |                       |
| Actual primary costs | □Act.       | secondary cos  | ts 🕢 Actual revenues  |
| Plan primary costs   | 🗌 Plan      | secondary cost | ts 🖌 Plan revenues    |
| Commitment update    |             |                |                       |

| 📃 🖌 Create Co.                                                     | st Center:               | Basic S                     | Screen                                          |  |  |  |
|--------------------------------------------------------------------|--------------------------|-----------------------------|-------------------------------------------------|--|--|--|
| 🕆 🕄 Drilldown                                                      |                          |                             |                                                 |  |  |  |
| Cost Center<br>Controlling Area<br>Valid From<br>Basic data Contro | R3<br>2019<br>26.08.2019 | Raj Oil Co<br>to<br>es Addu | Co<br>31.12.9999<br>dress Communication History |  |  |  |
|                                                                    |                          |                             |                                                 |  |  |  |
| Names                                                              |                          |                             |                                                 |  |  |  |
| Name                                                               |                          | Finance R3                  |                                                 |  |  |  |
| Description                                                        |                          | FINANCE R3 2019             |                                                 |  |  |  |
| Basic data                                                         |                          |                             |                                                 |  |  |  |
| User Responsible                                                   |                          |                             |                                                 |  |  |  |
| Person Responsible                                                 | Contr                    | roller                      |                                                 |  |  |  |
| Department                                                         | Finan                    | ce                          |                                                 |  |  |  |
| Cost Center Category                                               | W                        |                             | 1                                               |  |  |  |
| Hierarchy area                                                     | 2019                     |                             |                                                 |  |  |  |
| Business Area                                                      |                          | ]                           |                                                 |  |  |  |
| Functional Area                                                    |                          | -                           | Imp. expenses(not in P&L)                       |  |  |  |
| Currency                                                           | EUR                      |                             |                                                 |  |  |  |
| Profit Center                                                      | 1010                     |                             |                                                 |  |  |  |
|                                                                    |                          |                             |                                                 |  |  |  |
|                                                                    |                          |                             |                                                 |  |  |  |

#### Cost center has been created

## How Create a Cost center group?

Click on Master Data Enter The Name, Description, Cost Center category, Person Responsible, Hierarchy area the Company code Currency, profit center Control Tab appropriate Indicator Click on save

Create Standard Hierarchy (Cost Center Group): Structure

Image: Same Level
Image: Same Level
Image: Same Level
Image: Same Level
Image: Same Level
Image: Same Level
Image: Same Level
Image: Same Level
Image: Same Level
Image: Same Level
Image: Same Level
Image: Same Level
Image: Same Level
Image: Same Level
Image: Same Level
Image: Same Level
Image: Same Level
Image: Same Level
Image: Same Level
Image: Same Level
Image: Same Level
Image: Same Level
Image: Same Level
Image: Same Level
Image: Same Level
Image: Same Level
Image: Same Level
Image: Same Level
Image: Same Level
Image: Same Level
Image: Same Level
Image: Same Level
Image: Same Level
Image: Same Level
Image: Same Level
Image: Same Level
Image: Same Level
Image: Same Level
Image: Same Level
Image: Same Level
Image: Same Level
Image: Same Level
Image: Same Level
Image: Same Level
Image: Same Level
Image: Same Level
Image: Same Level
Image: Same Level
Image: Same Level
Image: Same Level
Image: Same Level
Image: Same Level
Image: Same Level
Image: Same Level
Image: Same Level
Image: Same Level
Image: Same Level
Image: Same Level
Image: Same Level
Image: Same Level
Image: Same Level
Im

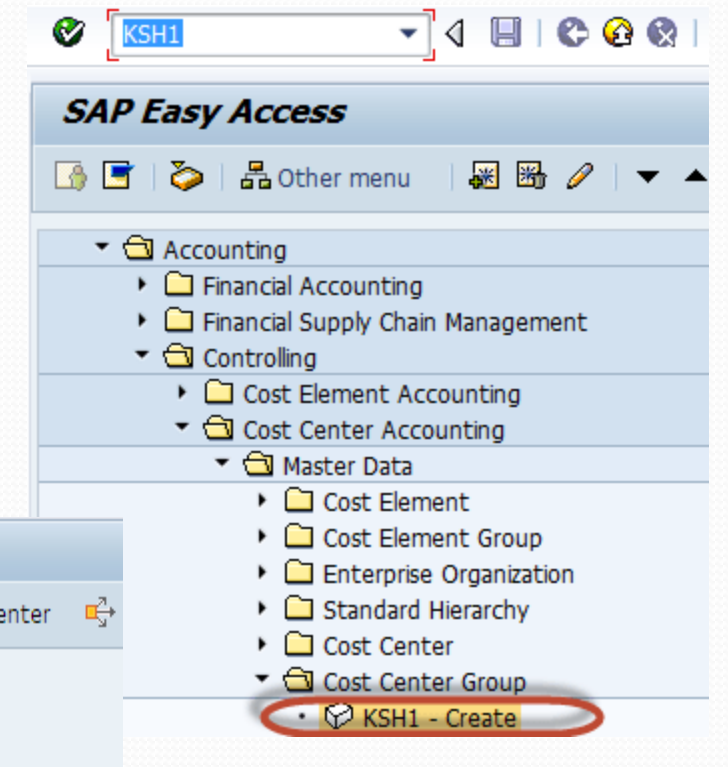

#### What is Profit Center?

A Profit Center is an organizational unit in accounting that reflects a management-oriented structure of the organization for the purpose of internal control. You can analyze operating results for profit centers using either the cost-of-sales or the period of accounting approach

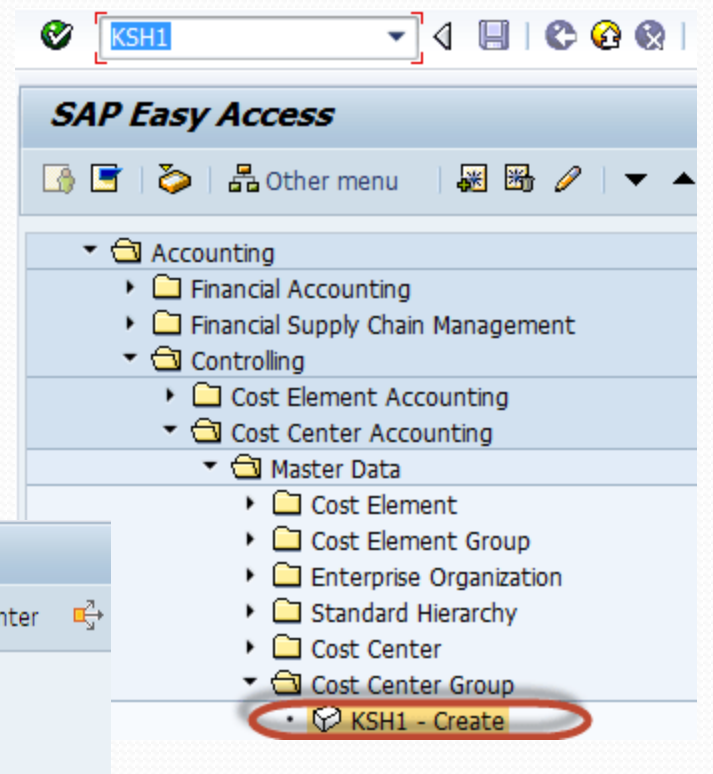

#### Create Standard Hierarchy (Cost Center Group): Structure

Image: Same Level
Image: Same Level
Image: Same Level
Image: Same Level
Image: Same Level
Image: Same Level
Image: Same Level
Image: Same Level
Image: Same Level
Image: Same Level
Image: Same Level
Image: Same Level
Image: Same Level
Image: Same Level
Image: Same Level
Image: Same Level
Image: Same Level
Image: Same Level
Image: Same Level
Image: Same Level
Image: Same Level
Image: Same Level
Image: Same Level
Image: Same Level
Image: Same Level
Image: Same Level
Image: Same Level
Image: Same Level
Image: Same Level
Image: Same Level
Image: Same Level
Image: Same Level
Image: Same Level
Image: Same Level
Image: Same Level
Image: Same Level
Image: Same Level
Image: Same Level
Image: Same Level
Image: Same Level
Image: Same Level
Image: Same Level
Image: Same Level
Image: Same Level
Image: Same Level
Image: Same Level
Image: Same Level
Image: Same Level
Image: Same Level
Image: Same Level
Image: Same Level
Image: Same Level
Image: Same Level
Image: Same Level
Image: Same Level
Image: Same Level
Image: Same Level
Image: Same Level
Image: Same Level
Image: Same Level
Image: Same Level
Im

## Why a Profit Center is required?

The Primary objective of Profit Center is to represent an independent organizational sub unit that operates practically independently in the market, bears responsibility for it's own costs and revenue, and can be expended to become an investment center or can be treated as a Company within a company. The profit center approach embodies the increasing reestablishment between internal and external accounting, functioning as a connecting link between two accounting concepts.

**Profit Center Accounting help in answering the Questions as follows:** 

- 1. How much is the revenue?
- 2. How much is the cost of goods manufacturing?
- 3. How much is the contribution margin?
- 4. How much is the administrative and sales costs?
- 5. How much is the operating profit?

Return On Investment (ROI), Economic Value Added (EVA), and cash flow analysis are possible at profit center level.

#### How Create a Profit Center?

To create a profit center T-Code: KE51-Create, KE52-Change, KE53-Display Menu Path SAP Easy Screen→ Financial Accounting→ Controlling→ Profit Center Accounting→ Profit Center→ Individual Processing→ KE51-Create Next screen enter your controlling area company code, Next screen enter all required entry, click on save

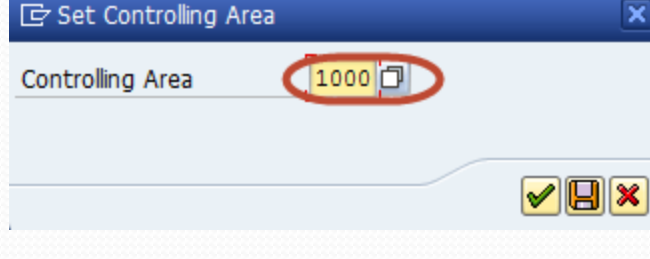

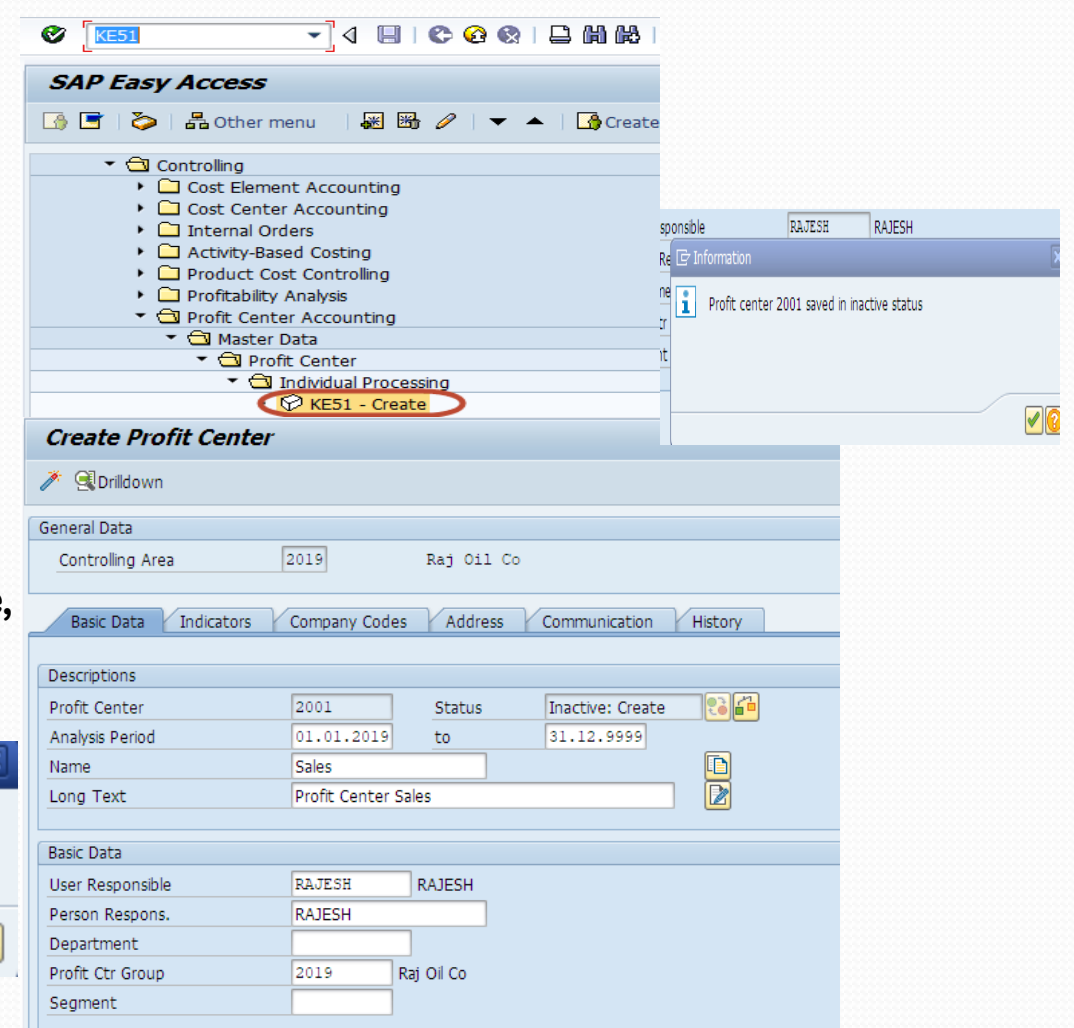

Click on Icon near drill down message display on the screen

#### Profit center 2001 has been created

Message No. KM012

#### How Create a Profit Center Group?

T-code – KCH1 SAP Easy Screen→ Accounting → Controlling → Profit Center Accounting Master Data -> Profit Center group→ KCH1-Create, Next screen enter controlling area, next screen, enter group name press enter then enter description click on save

1000

Create Profit Center Group: Structure

Group Plan 01(2019)

🔁 🔁 🔩 🚅 Same Level 🚅 Lower Level 💒 Profit Center

🔄 Set Controlling Area

Controlling Area

PLAN01

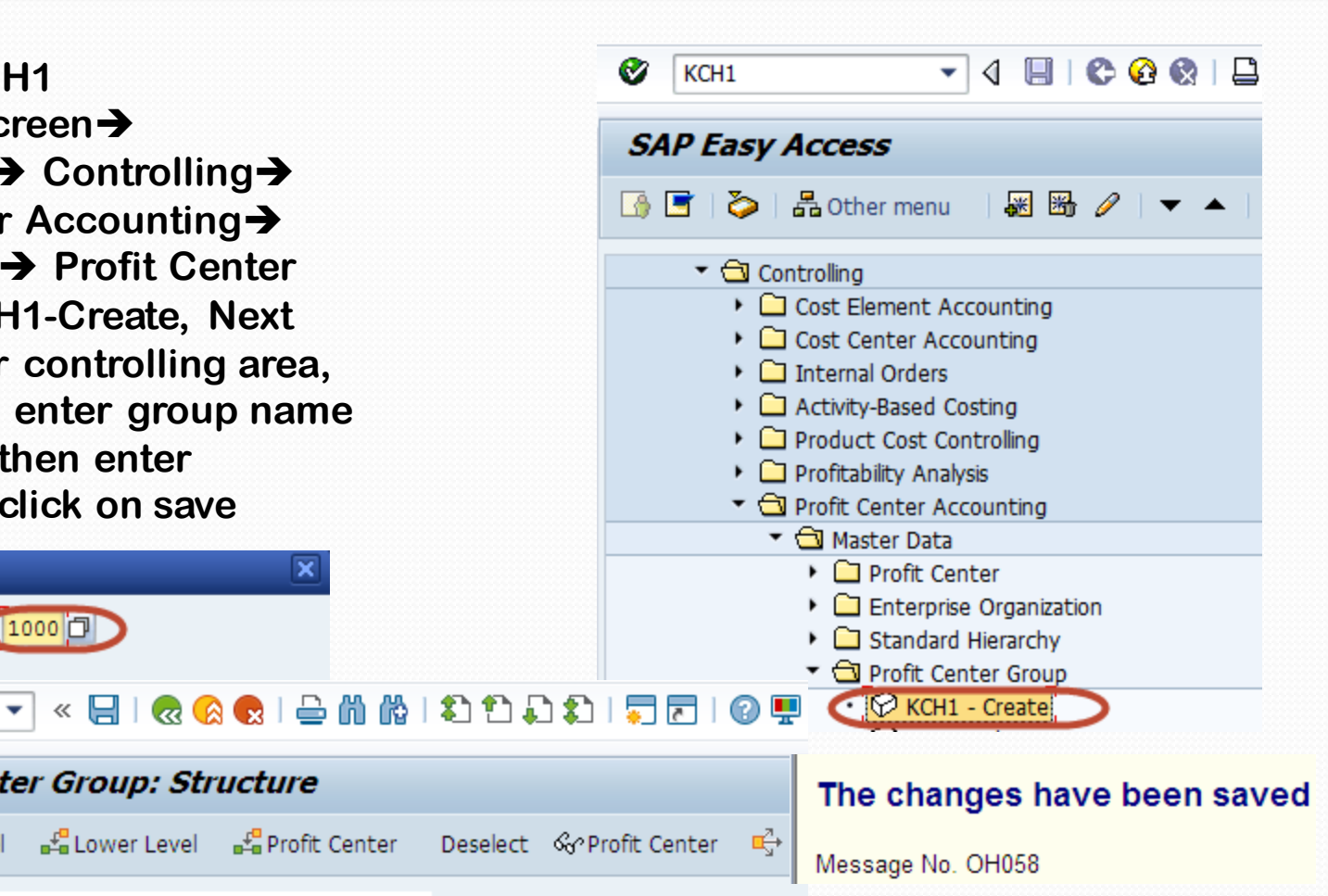

Thank You .....